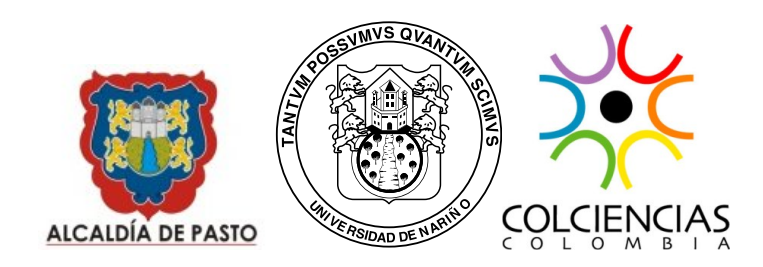

SIGEODEP DM Sistema Georreferenciado del Observatorio del Delito de Pasto usando el Mercado de Datos Manual de Instalación y Usuario

> Grupo de Investigación Aplicada en Sistemas – GRIAS Departamento de Sistemas Universidad de Nariño

> > $\begin{array}{c} {\rm SAN \; JUAN \; DE \; PASTO} \\ 2014 \end{array}$

## CONTENIDO

| 1. Instalación                       | 3  |
|--------------------------------------|----|
| 1.1. Paquetes y programas necesarios | 3  |
| 1.1.1. Paquete GraphViz              | 3  |
| 1.1.2. LCM                           | 3  |
| 1.1.3. R                             | 3  |
| 1.2. Instalación de la aplicación    | 4  |
| 2. Manual de usuario                 | 9  |
| 2.1. Ingreso a la herramienta        | 9  |
| 2.2. Menu de SIGEODEPDM              | 11 |
| 2.3. Asociación                      | 13 |
| 2.4. Clasificación                   | 16 |
| 2.5. Agrupación                      | 19 |

### 1 Instalación

#### 1.1. Paquetes y programas necesarios

1.1.1. Paquete GraphViz Graph fija el problema de visualizar información estructural construyendo representaciones geométricas de gráficos abstractos y redes. La generación automática de gráficos tiene importantes aplicaciones en tecnologías clave del tipo de diseño de bases de datos, ingeniería informática, VLSI y diseño de redes e interfaces visuales en otros dominios

Para instalar en distribuciones basadas en debian se lo hace de la siguiente manera:

```
su su # apt-get install graphviz
```

**1.1.2.** LCM Es una implementación para encontrar patrones frecuentes, la tarea de LCM es enumerar todos los conjuntos de elementos frecuentes.

Para instalar copie el archivo "lcm" al directorio "/usr/local/bin" de la siguiente manera:

\$ su
# cp /path/lcm /usr/local/bin/

**1.1.3. R** Se trata de un proyecto de software libre, resultado de la implementación GNU del premiado lenguaje S. R y S-Plus -versión comercial de S- son, probablemente, los dos lenguajes más utilizados en investigación por la comunidad estadística, siendo además muy populares en el campo de la investigación biomédica, la bioinformática y las matemáticas financieras. A esto contribuye la posibilidad de cargar diferentes bibliotecas o paquetes con finalidades específicas de cálculo o gráfico.

R se distribuye bajo la licencia GNU GPL y está disponible para los sistemas operativos Windows, Macintosh, Unix y GNU/Linux.

Para instalar R versión, es recomendable hacerlo como indica la página web http: //cran.r-project.org/, dependiendo de su distribución.

Además de esto se debe instalar algunos paquetes como root, de la siguiente manera, haciendo uso del script 'packages.R', los paquetes que se instalan son: classInt, data.table, FSelector, igraph, knitr, rJava, ROCR, RPostgreSQL, RWeka, sqldf, stringr, tcltk, xtable.

\$ su
# R
> source('packages.R')

### 1.2. Instalación de la aplicación

Para poder instalar la aplicación debemos instalar PostgreSQL 9.1, Glassfish 3.1.2.2.

Para la instalación de PostgreSQL 9.1 (Para Debian/Linux), en una terminal se ejecuta los siguiente:

```
$ su
# apt-get install postgresql postgresql-client pgadmin3
postgresql-server-dev-all postgresql-contrib
```

Ahora se cambia la contraseña para la cuenta de administrador de "postgres" para ello se ejecuta lo siguiente en la linea de comandos.

```
\# su postgres -c psql template1
```

```
template1=# ALTER USER postgres WITH PASSWORD 'password'; template1=#\q
```

Eso altera la contraseña dentro de la base de datos, ahora se tiene que hacer lo mismo para el usuario "postgres" y colocar la misma contraseña que utilizó anteriormente.

```
# passwd -d postgres
#su postgres -c passwd
```

Se crea la base de datos de la bodega de datos y se la restaura.

```
$ createdb od_dwh3
$ psql od_dwh3
sawa=# \ i od_dwh3.sql
```

### Instalación de Glassfish

Primero se descarga la versión 3.1.2.2 para GNU/linux desde la página de Oracle<sup>1</sup> y se la ejecuta.

```
 \text{sh } \text{ogs} - 3.1.2.2 - \text{unix} - \text{ml.sh}
```

Hay que descargar el driver JDBC de postgresql desde la página de PostgreSQL<sup>2</sup> y copiarlo en el directorio glassfish3/glassfish/domains/domain1/lib. Para iniciar el servidor se ejecuta lo siguiente

\$ ./glassfish3/glassfish/bin/startserv

Con esto en el navegador se inglesa con la dirección http://localhost:8080, y se ingresa a la consola de administración, se ingresa usuario y contraseña de haber escrito una en la instalación de glassfish.

Ir a "Resources/JDBC/Connection Pools" y crear una nueva conexión con los datos que muestra la Figura 1.1 y luego clic en siguiente.

| Common Tasks          | New JDBC Connection Pool (Step 1 of 2)                 |                                                                                         |  |  |
|-----------------------|--------------------------------------------------------|-----------------------------------------------------------------------------------------|--|--|
| 😪 Domain              | Identify the general settings for the connection pool. |                                                                                         |  |  |
| server (Admin Server) |                                                        |                                                                                         |  |  |
| 음 Clusters            | General Settings                                       |                                                                                         |  |  |
| Standalone Instances  |                                                        |                                                                                         |  |  |
| HTTP Load Balancers   | Pool Name: *                                           | post-gre-sql_sigeodepdm_postgresPool                                                    |  |  |
| ▶ 🕞 Nodes             | Resource Type:                                         | javax.sql.DataSource                                                                    |  |  |
| Applications          |                                                        | Must be specified if the datasource class implements more than 1 of the interface.      |  |  |
| 👶 Lifecycle Modules   | Database Driver Vendor:                                | Postgresql                                                                              |  |  |
| Monitoring Data       |                                                        |                                                                                         |  |  |
| ▼ 🔓 Resources         |                                                        | Select or enter a database driver vendor                                                |  |  |
| V 📄 JDBC              | Introspect:                                            | Enabled                                                                                 |  |  |
| ▶ 🛅 JDBC Resources    |                                                        | If enabled, data source or driver implementation class names will enable introspection. |  |  |
| JDBC Connection Pools |                                                        |                                                                                         |  |  |
| b Compating           |                                                        |                                                                                         |  |  |

Figura 1.1: Crear Nueva conexión

Seleccione el origen de datos de nombre de clase org.postgresql.ds.PGConnectionPoolDataSource y escribir a las siguientes propiedades adicionales como muestra la Figura 1.2.

 $<sup>^{1} \</sup>rm http://www.oracle.com/technetwork/middleware/glassfish/downloads/ogs-3-1-1-downloads-439803.html$ 

<sup>&</sup>lt;sup>2</sup>http://jdbc.postgresql.org

| Additio    | Additional Properties (8)      |    |           |  |  |  |
|------------|--------------------------------|----|-----------|--|--|--|
| <b>.</b> . | Add Property Delete Properties |    |           |  |  |  |
|            | Name                           | 14 | Value     |  |  |  |
|            | portNumber                     |    | 5432      |  |  |  |
|            | databaseName                   |    | od_dwh3   |  |  |  |
|            | datasourceName                 |    | jdbc/od I |  |  |  |
|            | roleName                       |    |           |  |  |  |
|            | networkProtocol                |    |           |  |  |  |
|            | serverName                     |    | localhost |  |  |  |
|            | user                           |    | postgres  |  |  |  |
|            | password                       |    | password  |  |  |  |

Figura 1.2: Propiedades adicionales de conexión

Ya con esto se guarda las conexiones y se da clic en finalizar para guardar la conexión.

Luego en "Resources/JDBC/JDBC Resources" se escribe en nombre JNDI y escoje el Pool Name creado anteriormente como lo muestra la Figura 1.3.

| Home About                                                                                                    |                                                                           |                                                                                                    |  |  |  |
|----------------------------------------------------------------------------------------------------|---------------------------------------------------------------------------|----------------------------------------------------------------------------------------------------|--|--|--|
| User: admin   Domain: domain1   Server: localhost                                                                                                    |                                                                           |                                                                                                    |  |  |  |
| Oracle GlassFish <sup>™</sup> Server                                                                                                    |                                                                           |                                                                                                    |  |  |  |
| ۲                                                                                                    |                                                                           |                                                                                                    |  |  |  |
| E Common Tasks                                                                                                    | New JDBC                                                                  | Resource                                                                                                    |  |  |  |
| Domain     server (Admin Server)     Server (Admin Server)     Server (Server)     Standalone Instances     The Load Balancers     Moldes     Applications     Lifecycle Modules     Monitoring Data     Monitoring Data | Specify a unique<br>JNDI Name: *<br>Pool Name:<br>Description:<br>Status: | JNDI name that identifies the JDBC resource you want to create. The name must contain or<br>jdbc/od<br>post-gre-sql_sigeodep.dm_postg -<br>Use the JDBC Connection Pools page to create new pools<br>Enabled |  |  |  |
| ▶ 📄 JDBC                                                                                                    | Additional Pr                                                             | operties (0)                                                                                                    |  |  |  |
| JDBC Resources                                                                                                    | Add Property                                                              | Delete Properties                                                                                                    |  |  |  |
| JDBC Connection Pools                                                                                                    | Name                                                                      | Value                                                                                                    |  |  |  |
| Connectors                                                                                                    | No items found                                                            |                                                                                                    |  |  |  |
| 🚽 🔒 Resource Adapter Configs                                                                                                    |                                                                           |                                                                                                    |  |  |  |
| JMS Resources                                                                                                    |                                                                           |                                                                                                    |  |  |  |

Figura 1.3: Recursos JDBC

Ya por último en "Applications" se escoje en donde se tiene almacenada la aplicación web que tiene extensión ".war" como muestra la Figura 1.4.

Si todo sale bien aparecerá una ventana con la url de la aplicación como muestra la Figura 1.5. y al ingresar a la aplicación y desplegara la ventana de inicio de la aplicación como lo muestra la Figura 1.6.

La aplicación esta alojada en http://grias.udenar.edu.co:8080/SIGEODEPDM/

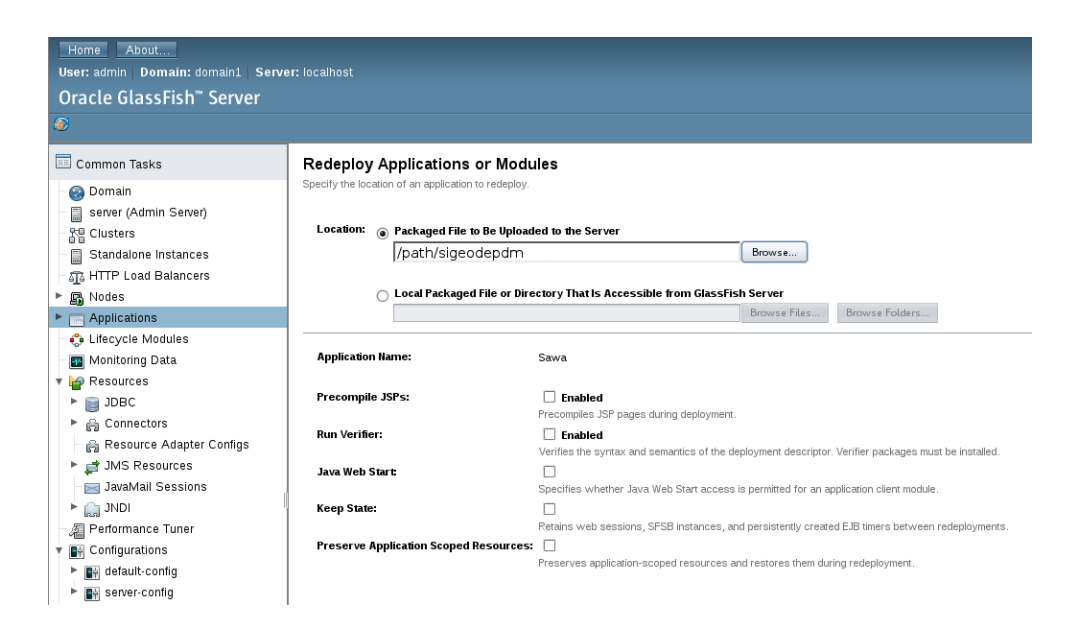

Figura 1.4: Subir Aplicación

# Web Application Links

If the server or listener is not running, the link may not work. In this event, check

#### Application Name: sigeodepdm

Links: [server] http://grias:8080/sigeodepdm [server] https://grias:8181/sigeodepdm

Figura 1.5: Url de la Aplicación

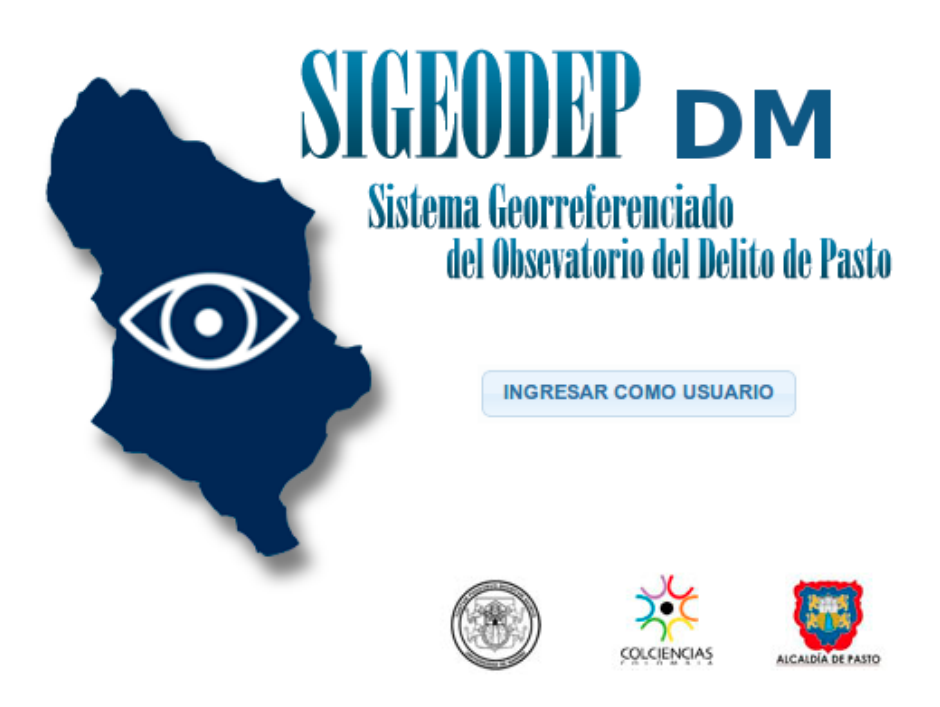

Figura 1.6: Aplicación

## 2 Manual de usuario

Esta herramienta llamada SIGEODEPDM, tiene como objetivo realizar minería de datos a la bodega de datos del Observatorio del Delito de la ciudad de San Juan de Pasto.

La herramienta tiene tres tareas de mineria de datos, reglas de asociación, clasificación y agrupación, en las cuales el usuario puede configurar unos parámetros de diferentes maneras y obtener un resultado en un archivo en formato PDF, también la herramienta realiza un análisis de calidad de los datos.

## 2.1. Ingreso a la herramienta

Para ingresar a la herramienta, se da clic en el boton "INGRESAR COMO USUARIO", en la pantalla de inicio figura 2.1.

Ahora en la pantalla de login, se ingresa el usuario y la contraseña (Usuario: admin, Clave: 123), y se da clic en el boton "INGRESAR" como lo muestra la figura 2.2.

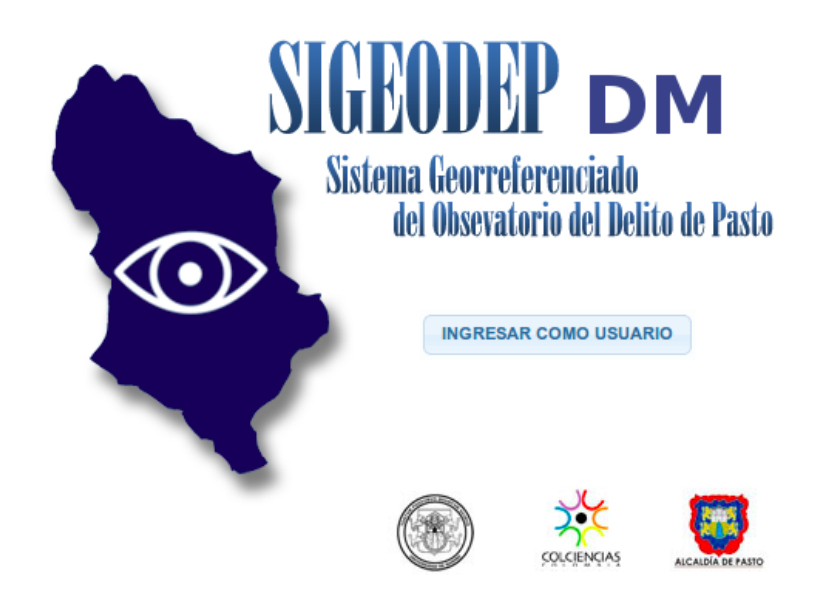

Figura 2.1: Pantalla de Inicio

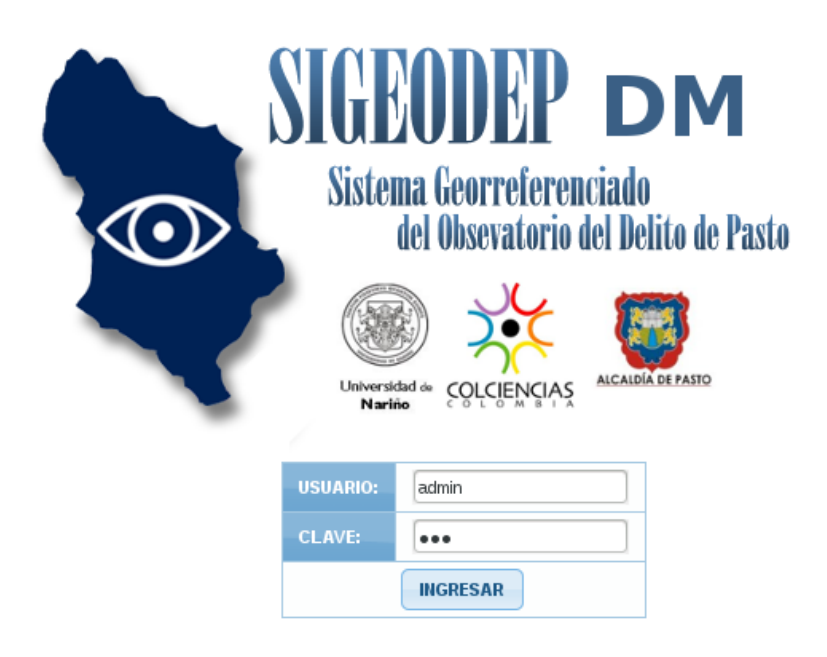

Figura 2.2: Pantalla de Login

## 2.2. Menu de SIGEODEPDM

Este menu, tiene dos parte: Un menu "GENERAL", en el cual con el boton "Inicio" se reinicia todo lo que se haya trabajado para comenzar desde el principio, y el boton "Cerrar Sesión" si se quiere dejar de trabajar figura 2.3.

| SIGEODEP         |
|------------------|
| > Menu Principal |
| - GENERAL        |
| admin -          |
|                  |
| Administrador    |
| ☆ Inicio         |
| 🙁 Cerrar Sesión  |
|                  |

Figura 2.3: Menu General

El segundo menu: "Menu Principal", Se puede escoger que tarea de minería de datos se va a realizar (asociación, clasificación o agrupación), como lo muestra la figura 2.4.

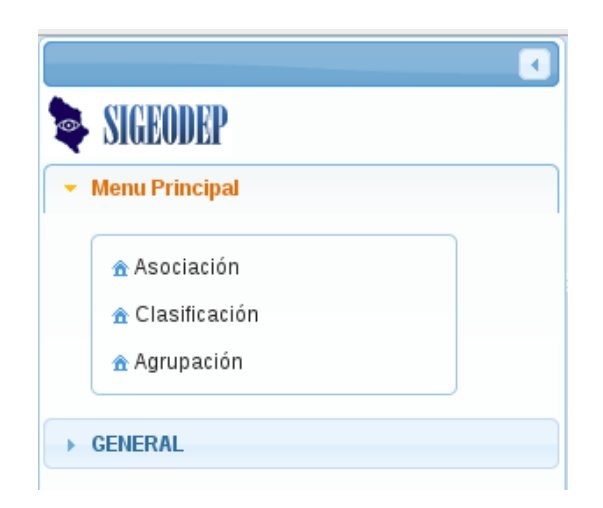

Figura 2.4: Menu Principal

## 2.3. Asociación

Para realizar reglas de asociación, lo primero que se debe escoger con que tipo de evento se va a trabajar, como lo muestra la figura 2.5.

| Eventos: | Seleccione una 🔻            |  |  |  |  |
|----------|-----------------------------|--|--|--|--|
|          | Seleccione una              |  |  |  |  |
|          | Homicidios                  |  |  |  |  |
|          | Suicidios                   |  |  |  |  |
|          | Muertes Accidentes Tránsito |  |  |  |  |
|          | Muertes Accidentales        |  |  |  |  |
|          | Interpersonal               |  |  |  |  |
|          | Intrafamiliar               |  |  |  |  |
|          | Auto Inflingido             |  |  |  |  |
|          | Lesiones de Tránsito        |  |  |  |  |
|          | No intencional              |  |  |  |  |
|          | Inicio:                     |  |  |  |  |
|          | 01-01-2000                  |  |  |  |  |
|          | Fin:                        |  |  |  |  |
|          | 13-04-2015                  |  |  |  |  |
|          | Ver Datos                   |  |  |  |  |

Figura 2.5: Tipo de evento

Cuando se escoge el tipo de evento se cargan las variables para el evento, y mediante las flechas, se procede a escoger las variables con las cuales se vaya a trabajar, además se puede filtrar los datos por un determinado rango de fecha, y por último se da clic en "Ver Datos" para que se muestren los datos como lo muestra la figura 2.6.

En la figura 2.7, se puede observar que se han cargado los datos, además se pueden mirar algunos parametros que pueden ser configurados para la tarea de asociación, como soporte y longitud mínima de los patrones frecuentes. Además debajo de los

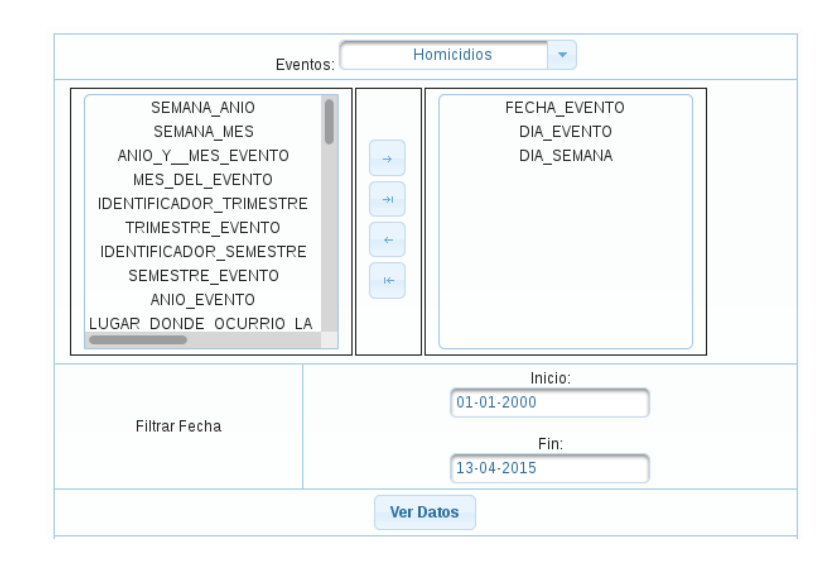

Figura 2.6: Variables

atributos hay una entrada de texto, la cual sirve para filtrar los datos cargados por algo más específico.

| Valor K:     | Datos Adicionales para Asociac<br>Soporte LCM | Valor Minimo LCM  |
|--------------|-----------------------------------------------|-------------------|
| (1 of 160)   | <pre>4 &lt;4 1 2 3 4 5 6 7 8 9</pre>          | 9 10 🕨 🔛          |
| FECHA_EVENTO | DIA_EVENTO                                    | DIA_SEMANA        |
| 2002-09-29   | 29                                            | Domingo           |
| 2007-12-21   | 21                                            | Viernes           |
| 2007-10-12   | 12                                            | Viernes           |
| 2004-11-23   | 23                                            | Martes            |
| 2011-05-22   | 22                                            | Domingo           |
| 2006-09-13   | 13                                            | Miercoles         |
| 2008-07-27   | 27                                            | Domingo           |
| 2011-02-07   | 7                                             | Lunes             |
| (1 of 160)   | 4 4 1 2 3 4 5 6 7 8 9                         | 9 10 🕨 🖬          |
|              |                                               |                   |
|              | Calidad de Datos                              | álisis Asociación |

Figura 2.7: Configuración asociación

Por último como se muestra la parte inferior de la figura 2.7, hay dos botones "Calidad de Datos" y "Análisis Asociación", estos botones generan un archivo en formato PDF, mostrando el análisis bien sea de calidad de datos como de asociación de los datos que esten cargados en ese momento, y se despliega una ventana preguntando si se quiere

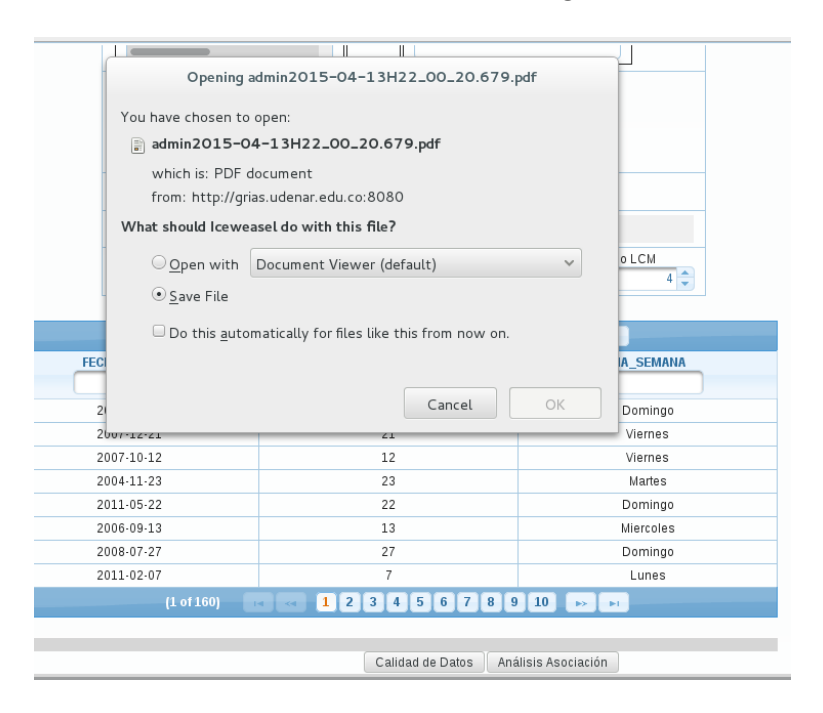

abrir o guardar dicho archivo como lo muestra en la figura 2.8

Figura 2.8: Descarga de archivo

## 2.4. Clasificación

Para realizar análisis de clasificación, lo primero que se debe escoger es si las lesiones son fatales o no fatales, como lo muestra la figura 2.9.

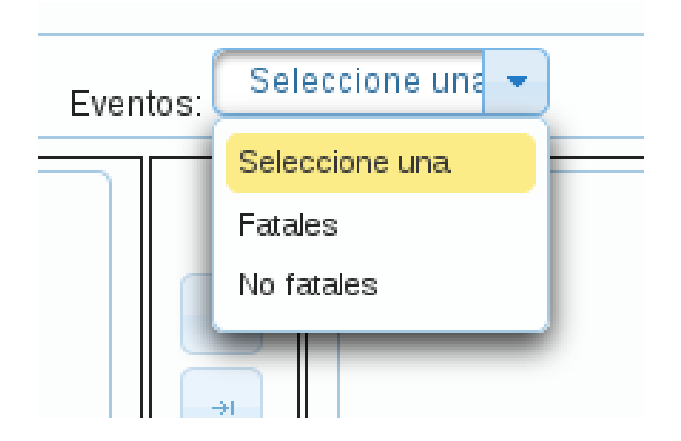

Figura 2.9: Tipo de lesión

De igual manera que asociación al momento de escoger el tipo de lesión se cargan las variables para esta lesión y se procede a escoger las variables con las cuales se vaya a trabajar, si se quiere se los filtra los datos por un determinado rango de fecha, y por último se da clic en "Ver Datos" para que se muestren los datos.

Con los datos cargados, se tiene la opción de usar un clasificador el cual se encuentra a la derecha de la aplicación, en el cual se puede usar distintos clasificadores (Information Gain, Gain Ratio, Symmetrical Uncertainty, Chi Squiared, oneR) como lo muestra la figura 2.10, además escoger el número de atributos, como lo muestra la figura 2.11 y luego se da clic en "Ranking", con eso los datos cargados cambiaran dependiendo el resultado del ranking.

En la figura 2.12 se muestran los datos adicionales para la clasificación, como el valor de la clase que se quire clasificar, confianza, soporte, número de validaciones, etc. De igual manera debajo de los nombres de los atributos hay una entrada de texto para filtrar por algo específico.

Por ultimo en la parte inferior de la figura 2.12, hay dos botonones "Calidad de Datos" y "Análisis Clasificación", estos botones generan un archivo en formato PDF, mostrando el análisis bien sea de calidad de datos como de clasificación de los datos que esten

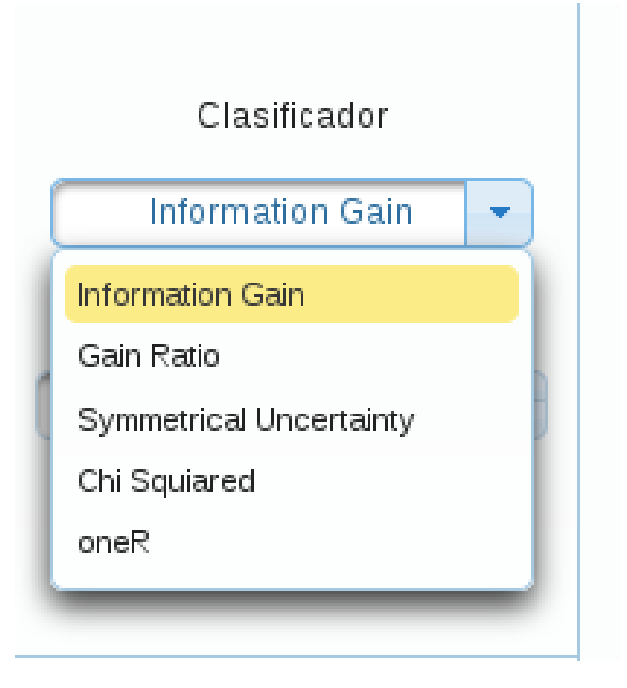

Figura 2.10: Tipo de ranking

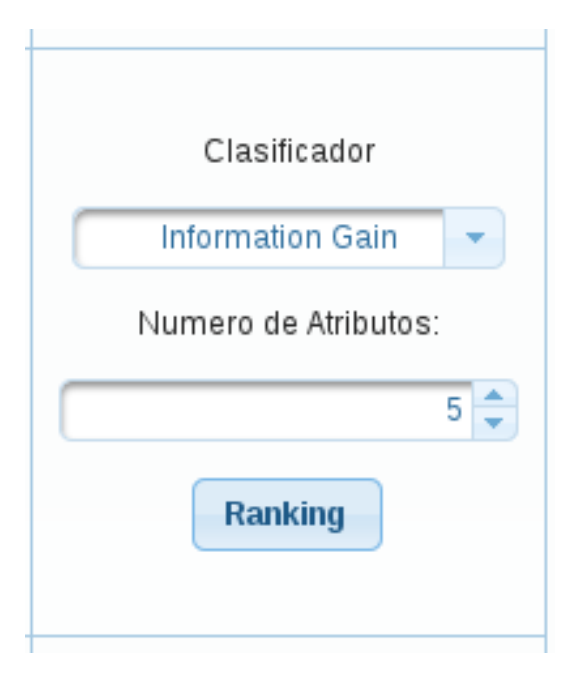

Figura 2.11: Clasificador

cargados en ese momento, y se despliega una ventana preguntando si se quiere abrir o

|             | Homicidios - | Com                 | 0.6 🔶         | 0.005                       |             |
|-------------|--------------|---------------------|---------------|-----------------------------|-------------|
|             | May M:       | Mi                  | n M:          | Delta M:                    |             |
|             | 100          |                     | 100 🔷         | 10                          |             |
|             | Max C:       | Mi                  | n C:          | Delta C:                    |             |
|             | 0.5          |                     | 0.5 🔷         | 0.1 韋                       |             |
|             |              | Número de           | validaciones: |                             |             |
|             |              |                     | 10 ≑          |                             |             |
|             |              |                     |               |                             |             |
|             | (1 of 230)   | - IA (A) <b>1</b> ( | 2 3 4 5 6 7   | 8910 -                      |             |
| TIPO_EVENTO | DIA_SEMANA   | SEMANA_ANIO         | ANIO_YMES_EVE | ENTO MES_DEL_EVENTO         | IDENTIFICAD |
|             |              |                     |               |                             |             |
| Suicidios   | Domingo      | 44                  | 200811        | Noviembre                   |             |
| Homicidios  | Jueves       | 30                  | 201307        | Julio                       |             |
| Homicidios  | Miercoles    | 38                  | 201009        | Septiembre                  |             |
| Homicidios  | Domingo      | 14                  | 200404        | Abril                       |             |
| Homicidios  | Martes       | 41                  | 200510        | Octubre                     |             |
| Suicidios   | Domingo      | 48                  | 200512        | Diciembre                   |             |
| Suicidios   | Lunes        | 5                   | 201101        | Enero                       |             |
| Homicidios  | Sabado       | 13                  | 200303        | Marzo                       |             |
|             | (1 of 230)   | TA 24 1             | 2 3 4 5 6 7   | 8 9 10 <b>&gt;&gt; &gt;</b> |             |
|             |              |                     |               |                             |             |

Figura 2.12: Datos adicionales para clasificación

guardar dicho archivo igual que en asociación.

## 2.5. Agrupación

Para realizar el análisis de agupación, lo primero que se debe escoger con que tipo de evento se va a trabajar, como lo muestra la figura 2.13.

| Eventos: | Seleccione una              | - |
|----------|-----------------------------|---|
| -        | Seleccione una              |   |
| _        | Homicidios                  |   |
| _        | Suicidios                   |   |
| _        | Muertes Accidentes Tránsito |   |
| _        | Muertes Accidentales        |   |
| _        | Interpersonal               |   |
| _        | Intrafamiliar               |   |
| _        | Auto Inflingido             |   |
|          | Lesiones de Tránsito        |   |
| _        | No intencional              |   |

Figura 2.13: Tipo de evento

De igual manera que asociación al momento de escoger el tipo de evento se cargan las variables para este evento y se procede a escoger las variables con las cuales se vaya a trabajar, si se quiere se los filtra los datos por un determinado rango de fecha, y por último se da clic en "Ver Datos" para que se muestren los datos.

En la figura 2.14 se muestran los datos adicionales para agrupación, en el cual se específica los números de grupos para realizar el análisis. De igual manera debajo de los nombres de los atributos hay una entrada de texto para filtrar por algo específico.

Por ultimo en la parte inferior de la figura 2.14, hay dos botonones "Calidad de Datos" y "Análisis Agrupación", estos botones generan un archivo en formato PDF, mostrando el análisis bien sea de calidad de datos como de agrupación de los datos que esten cargados en ese momento, y se despliega una ventana preguntando si se quiere abrir o

| Datos Adicionales para Agrupación    |                 |            |                |                        |  |
|--------------------------------------|-----------------|------------|----------------|------------------------|--|
| Valor de N:                          |                 |            |                |                        |  |
|                                      |                 |            | 3 🖵            |                        |  |
|                                      | (1 of 56) 🛛 🗃 🤜 | 12345      | 678910 🕨       |                        |  |
| FECHA_EVENTO                         | DIA_SEMANA      | SEMANA_MES | MES_DEL_EVENTO | IDENTIFICADOR_SEMESTRE |  |
| 2003-01-01                           | Miercoles       | 1          | Enero          | 1                      |  |
| 2003-01-01                           | Miercoles       | 1          | Enero          | 1                      |  |
| 2003-01-04                           | Sabado          | 1          | Enero          | 1                      |  |
| 2003-01-04                           | Sabado          | 1          | Enero          | 1                      |  |
| 2003-01-10                           | Viernes         | 2          | Enero          | 1                      |  |
| 2003-02-28                           | Viernes         | 4          | Febrero        | 1                      |  |
| 2003-03-02                           | Domingo         | 0          | Marzo          | 1                      |  |
| 2003-03-03                           | Lunes           | 1          | Marzo          | 1                      |  |
|                                      | (1 of 56) 🛛 🗔 🤜 | 12345      | 678910 🕟       | - FI                   |  |
|                                      |                 |            |                |                        |  |
| Calidad de Datos Arálisis Agrupación |                 |            |                |                        |  |

Figura 2.14: Datos adicionales agrupación

guardar dicho archivo igual que en asociación.